## Positionner son niveau de langue en : allemand

Allez à cette adresse : https://dialangweb.lancaster.ac.uk/getals

## Quelles sont les compétences qui sont testées pour estimer votre niveau de maîtrise dans la langue ciblée ?

Vous utiliserez Dialang pour tester **3 compétences** (compréhension de l'oral, expression écrite et compréhension de l'écrit). A l'issue de chacun des 3 tests, Dialang vous communiquera un « **niveau** » de maîtrise, de A1 (niveau débutant) à C2 (niveau d'expertise maximal testé) sur une échelle de 6 niveaux (A1, A2, B1, B2, C1 et C2). En définitive, vous pourriez obtenir ce type de résultat (**exemple**) :

| Compétence évaluée   | Niveau : | A1 | A2 | B1 | В2 | С1 | С2 | <u>Estimation</u> du temps de passation |
|----------------------|----------|----|----|----|----|----|----|-----------------------------------------|
| Expression écrite    | K        | х  |    |    |    |    |    | 30 minutes                              |
| Compréhension écrite | K        |    | х  |    |    |    |    | 30 minutes                              |
| Compréhension orale  | 2        | Х  |    |    |    |    |    | 30 minutes                              |

## Combien de temps cela va-t-il me prendre?

Prévoyez de 1H30 à 2H pour tester les 3 compétences.

Vous pouvez interrompre le positionnement mais, <u>attention</u>, si vous entamez le test d'une compétence (compréhension de l'oral, expression écrite ou compréhension de l'écrit), vous devez <u>impérativement</u> allez jusqu'au bout de cette compétence. Pensez-y avant de « lancer » un test sur une nouvelle compétence.

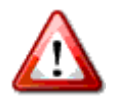

## Avant de commencer, 2 points très importants à garder à l'esprit :

- <u>A la fin de chacun des 3 tests</u> (chacune des compétences) Dialang vous communique votre niveau dans cette compétence (A1, A2, B1, B2, C1 ou C2). Notez *immédiatement* le niveau (A1, A2, B1, B2, C1 ou C2) sur une feuille et retournez au « Menu principal » de Dialang pour tester la compétence suivante.
- 2) <u>A la fin du positionnement</u> (vous avez « testé » les 3 compétences), remplissez le formulaire en ligne.

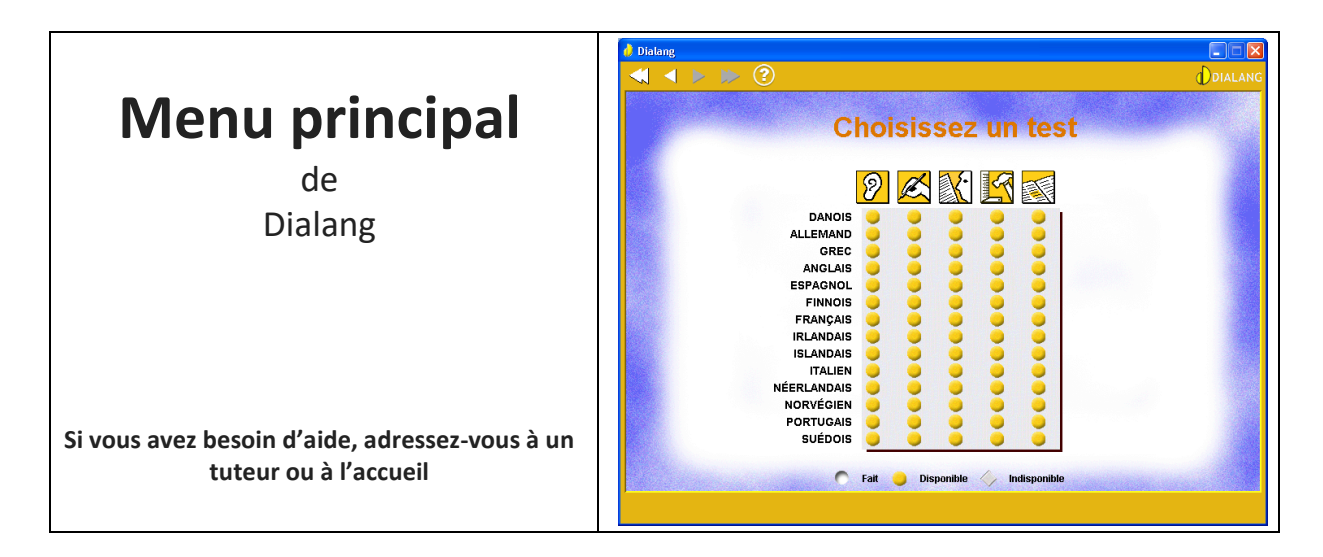

1. Vous testerez successivement et dans l'ordre les 3 compétences suivantes :

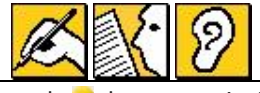

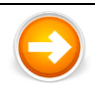

Sélectionnez la première d'entre elles, dans la langue choisie, en cliquant sur le 🥏 du menu principal qui correspond à votre double choix (langue ciblée et compétence)

2. Ce choix vous introduit dans le test d'une compétence dans la langue choisie (par exemple la compréhension orale).

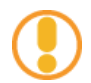

Les lignes suivantes vous expliquent la manière de passer le test dans la compétence que vous avez sélectionnée. La procédure est identique quelle que soit la compétence.

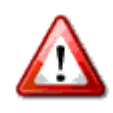

**Ne réalisez pas** les deux premières parties du test de la compétence choisie, parties intitulées « Test de niveau » et « Autoévaluation ». Allez directement au test lui-même.

- Pour « sauter » le « Test de niveau » cliquez sur la double flèche en haut de l'écran <sup>22</sup> et confirmez
- Pour « sauter » l' « Auto-évaluation » cliquez sur la double flèche en haut de l'écran et confirmez
- Ceci doit vous amener à cet écran.
  C'est le début du test de la compétence sélectionnée.
- Cliquez sur <a> pour</a> commencer le test.

Test

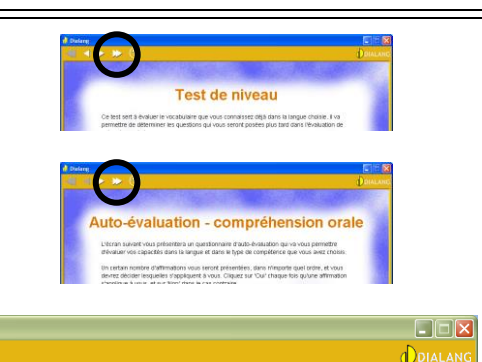

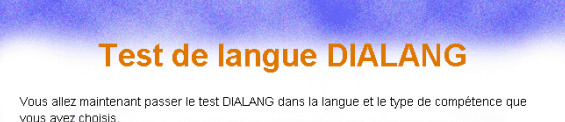

Répondez à la question ou aux questions posée(s), puis cliquez sur 'suivant' pour passer à l'écran suivant. Vous ne pouvez pas revenir en arrière. Un bilan complet vous sera proposé après le test.

A partir d'ici, vous commencerez le test proprement dit.

Aucune limite de temps n'est prévue pour répondre aux questions mais, pour la compréhension de l'oral, vous n'avez droit qu'à une seule écoute par question.

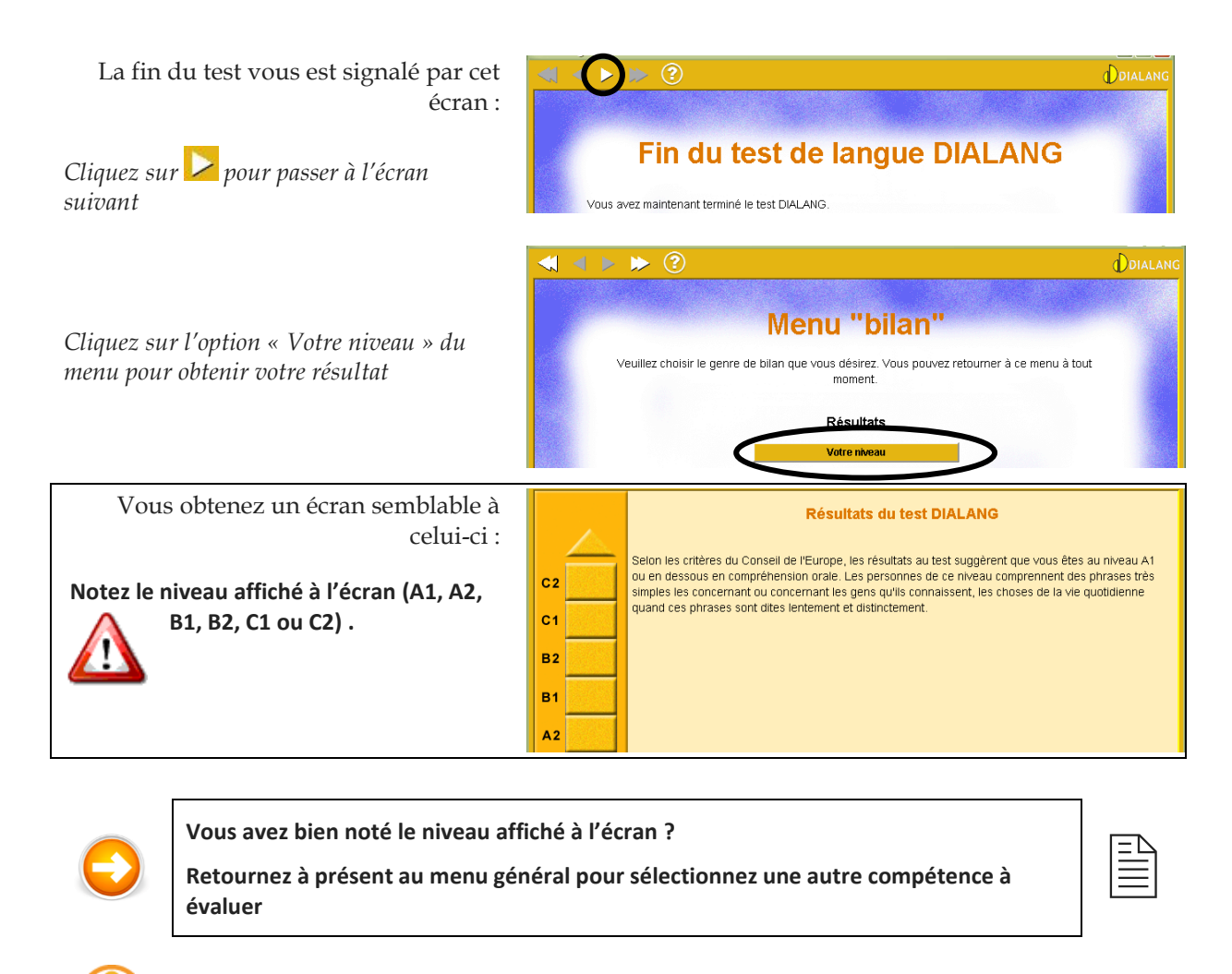

Retour au menu général ? Voici comment procéder :

- Cliquez sur pour retourner à l'écran précédent
- Cliquez sur pour retourner au « Menu général »

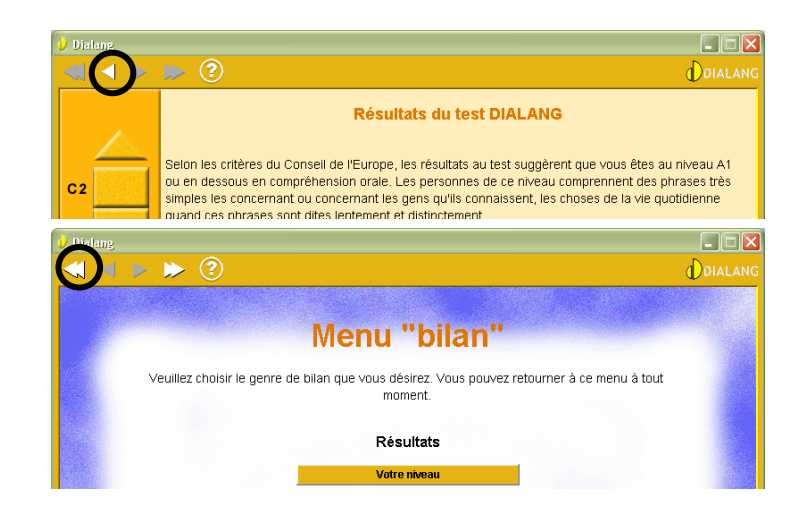

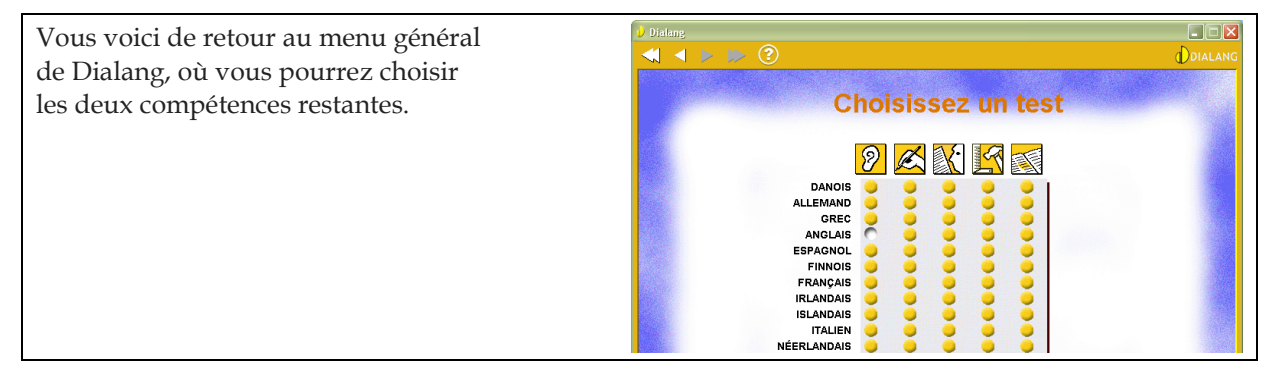